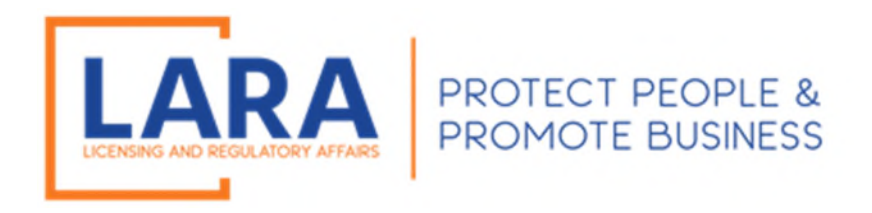

# Michigan Commercial Licensing, Enforcement and Regulation System (MiCLEAR)

# Instructions: How to Add a Document to a License in MiCLEAR

Presented by: Corporations, Securities and Commercial Licensing Bureau Department of Licensing and Regulatory Affairs <u>CSCLOnline@Michigan.gov</u> (517) 241-9221

January 2023

# HOW TO ATTACH DOCUMENTS IN MICLEAR:

# **IMPORTANT:**

• When uploading a copy of your insurance, for example, as part of your <u>renewal</u> application, be sure you are choosing the License Record that ends in REN plus the year the renewal was submitted. For example, if your pending renewal is submitted in January 2023 and your license number is 5803000000, upload the document in the license record titled 580300000REN23. You would not upload the document in the license record titled 5803000000.

#### **GETTING STARTED:**

- ✓ Proceed to the MiCLEAR website at <u>www.michigan.gov/miclear</u>.
- ✓ Scroll down and click "Login to MiCLEAR".

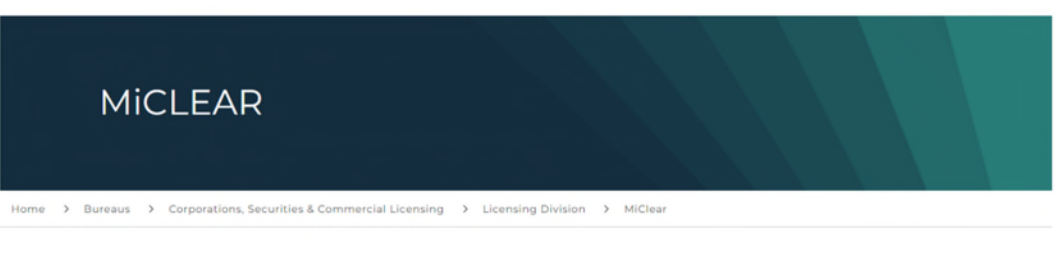

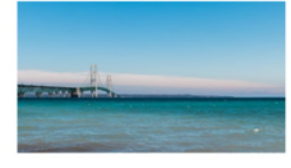

#### Welcome to MiCLEAR

The Michigan Commercial Licensing, Enforcement and Regulation System (MiCLEAR) is the Department of Licensing and Regulatory Affairs, Corporations, Securities and Commercial Licensing Bureau's new online licensing and regulatory system for certain regulated and licensed professions in Michigan.

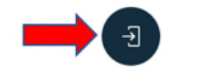

Login to MiCLEAR

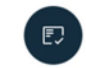

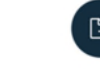

Verify a License

File a Complaint

# <u>STEP 1:</u>

- ✓ Log in to your account with the username/email and password you created when registering for MiCLEAR.
- ✓ Click "Sign In".

| <b>↑</b> Home       | Q Search -                                 | + New License -                                            | + Existing License -                                                   | + Complaints -                | ?Help |                         |       |  |  |  |  |
|---------------------|--------------------------------------------|------------------------------------------------------------|------------------------------------------------------------------------|-------------------------------|-------|-------------------------|-------|--|--|--|--|
|                     |                                            |                                                            |                                                                        |                               |       | Register for an Account | Login |  |  |  |  |
| o It is re<br>Pleas | ecommended that you<br>e visit www.michiga | u use a desktop or laptop cor<br>n.gov/MiCLEAR for detaile | nputer to complete the registration<br>d instructions on using MiCLEAF | on and renewal process.<br>R. |       |                         |       |  |  |  |  |
| Home Lice           | nses Enforcement                           |                                                            |                                                                        |                               |       |                         |       |  |  |  |  |
| Advanced Se         | arch                                       |                                                            |                                                                        |                               |       |                         |       |  |  |  |  |
| Sign In             | DR E-MAIL: *                               |                                                            |                                                                        |                               |       |                         |       |  |  |  |  |
|                     |                                            |                                                            |                                                                        |                               |       |                         |       |  |  |  |  |
| PASSWORD:           |                                            |                                                            |                                                                        |                               |       |                         |       |  |  |  |  |
| Forgot Pass         | word?                                      |                                                            |                                                                        |                               |       |                         |       |  |  |  |  |
|                     |                                            |                                                            | Sign In                                                                |                               |       |                         |       |  |  |  |  |
| Rememb              | Remember me on this device                 |                                                            |                                                                        |                               |       |                         |       |  |  |  |  |
|                     |                                            |                                                            | Not Register                                                           | red?                          |       |                         |       |  |  |  |  |
|                     |                                            |                                                            | CREATE AN ACC                                                          | COUNT                         |       |                         |       |  |  |  |  |

#### <u>STEP 2:</u>

✓ Click on the "Licenses" tab. This will show all your licenses linked to your account. (Note: The solid black box was added for privacy reasons.)

| Home                                                                     | Home Licenses Enforcement |               |                                   |                 |        |  |  |  |  |  |
|--------------------------------------------------------------------------|---------------------------|---------------|-----------------------------------|-----------------|--------|--|--|--|--|--|
| Apply for a License or Submit a Request (Certified License Verification) |                           |               |                                   |                 |        |  |  |  |  |  |
|                                                                          |                           |               |                                   |                 |        |  |  |  |  |  |
| Records                                                                  |                           |               |                                   |                 |        |  |  |  |  |  |
| Showing                                                                  | Showing 1-10 of 12        |               |                                   |                 |        |  |  |  |  |  |
|                                                                          | Action                    | Record Number | Record Type                       | Expiration Date | Status |  |  |  |  |  |
|                                                                          | Additional Actions        | 600           | Public Polygraph Examiner License | 12/31/2022      | Active |  |  |  |  |  |

# <u>STEP 3:</u>

 $\checkmark$  Click directly on the record number where you want to attach a document.

| Home                                                                     | Home Licenses Enforcement |               |                                   |                 |        |  |  |  |  |  |
|--------------------------------------------------------------------------|---------------------------|---------------|-----------------------------------|-----------------|--------|--|--|--|--|--|
| Apply for a License or Submit a Request (Certified License Verification) |                           |               |                                   |                 |        |  |  |  |  |  |
| Records                                                                  |                           |               |                                   |                 |        |  |  |  |  |  |
| Showing                                                                  | Showing 1-10 of 12        |               |                                   |                 |        |  |  |  |  |  |
|                                                                          | Action                    | Record Number | Record Type                       | Expiration Date | Status |  |  |  |  |  |
|                                                                          | Additional Actions        | 600           | Public Polygraph Examiner License | 12/31/2022      | Active |  |  |  |  |  |
|                                                                          |                           |               |                                   |                 |        |  |  |  |  |  |

# <u>STEP 4:</u>

✓ Click on "Record Info".

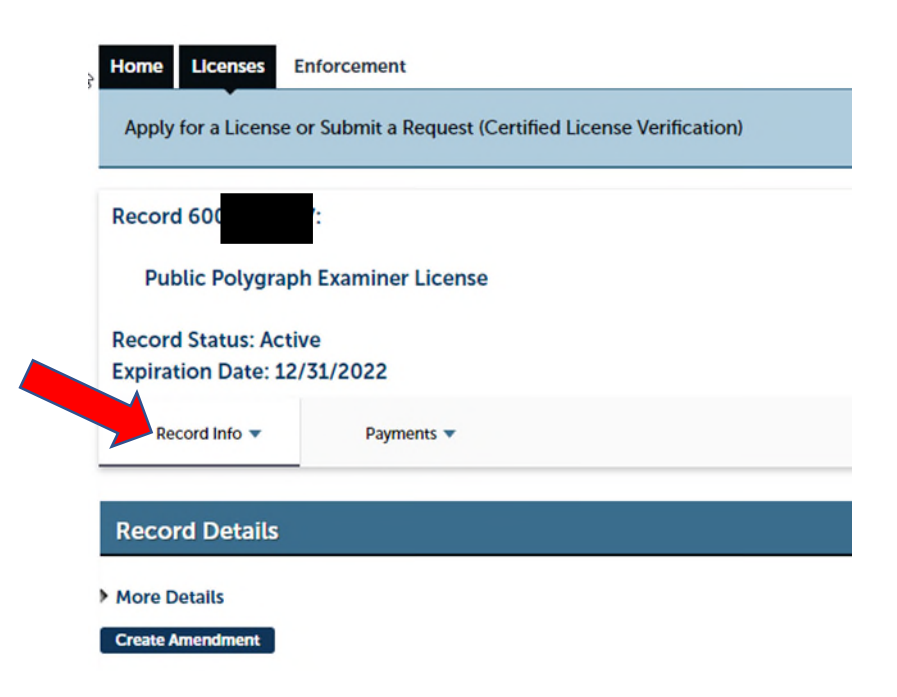

## <u>STEP 5:</u>

✓ Click on "Attachments".

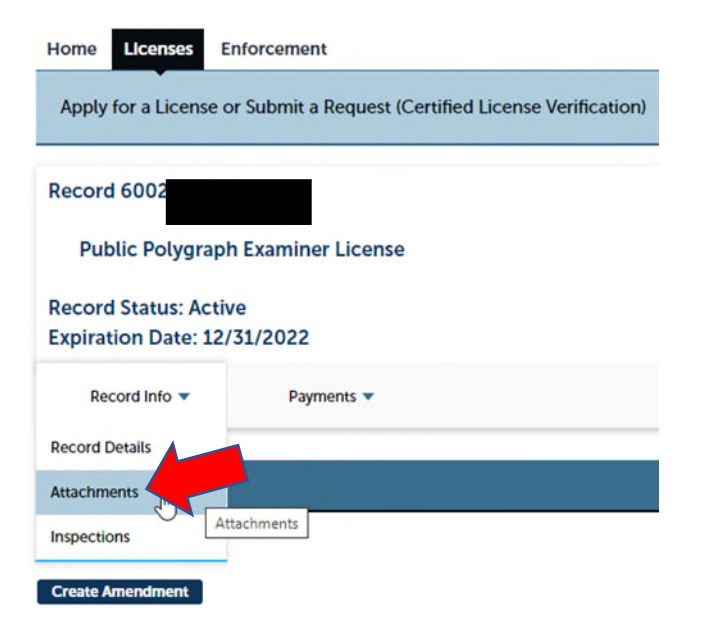

#### **STEP 6:**

✓ Click on "Add" and then click on "Add", again.

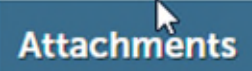

The maximum file size allowed is 100 MB. ade;adp;bat;chm;cmd;com;cpl;exe;hta;htm;html;

|   | Name                                     |
|---|------------------------------------------|
|   | MICLEAR_LicensePrint_20220224_145905.pdf |
| 1 | Add                                      |

| File Upload                                                                                                    | ×                   |
|----------------------------------------------------------------------------------------------------|---------------------|
| The maximum file size allowed is <b>100 MB</b> .<br>ade;adp;bat;chm;cmd;com;cpl;exe;hta;htm;html;ins;isp;jar;j<br>are disallowed file types to upload. | s;jse;lib;lnk;mde;n |
| ß                                                                                                    |                     |
|                                                                                                    |                     |
|                                                                                                    |                     |
| Continue Add Rem                                                                                                    | ove All             |
|                                                                                                    |                     |

## <u>STEP 7:</u>

✓ You will need to find the desired saved document on your computer (double click on it) and then click on "Continue".

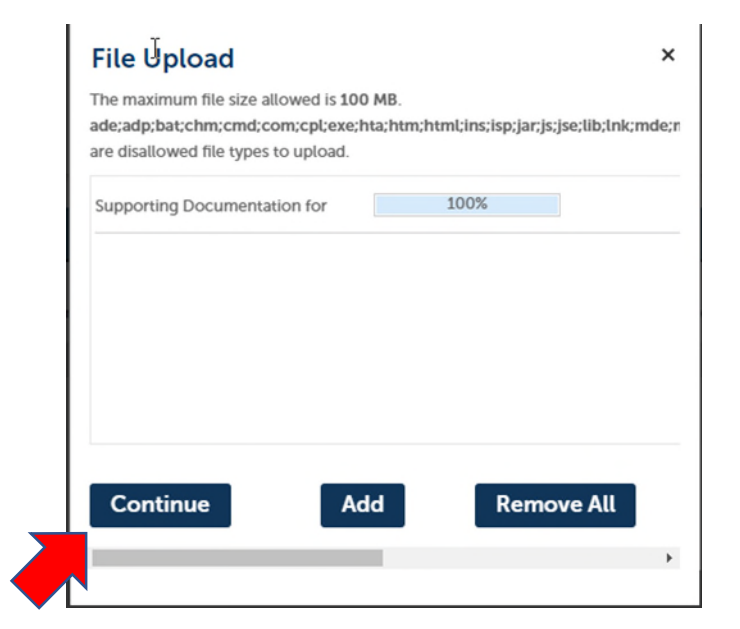

## <u>STEP 8:</u>

✓ Click on "Save".

| red is 100 MB.<br>cpl:exe:hta:htm:html: | ins:isp:iar:is:ise:lib:lr                                           |
|-----------------------------------------|---------------------------------------------------------------------|
|                                         | Record ID                                                           |
| 220224_145905.pdf                       | 600                                                                 |
| for                                     |                                                                     |
|                                         |                                                                     |
|                                         | red is 100 MB.<br>cpl;exe;hta;htm;html;<br>220224_145905.pdf<br>for |

# <u>STEP 9:</u>

 $\checkmark~$  The document will appear and will be uploaded.

| 6                                                                                                    |           |                                      |             |         |          |               |           |                                               |  |
|----------------------------------------------------------------------------------------------------|-----------|--------------------------------------|-------------|---------|----------|---------------|-----------|-----------------------------------------------|--|
| Attachments                                                                                                    |           |                                      |             |         |          |               |           |                                               |  |
| The maximum file size allowed is 100 MB.<br>ade;adp;bat;chm;cmd;com;cpl;exe;hta;htm;html;ins;isp;jar;js;jse;lib;lnk;mde;mht;mhtml;msc;msp;mst;php;pif;scr;sct;shb;sys;vb;vbe;vbs;vxd;wsc;wsf;wsh are disallowed file types to upload. |           |                                      |             |         |          |               |           |                                               |  |
| Name                                                                                                    | Record ID | Record Type                          | Entity Type | Туре    | Size     | Latest Update | Action    | Entity                                        |  |
| MICLEAR_LicensePrint_20220224_145905.pdf                                                                                                    | 600       | Public Polygraph Examiner<br>License | Record      | License | 42.74 KB | 02/24/2022    | Actions - | Public Polygraph<br>Examiner License -<br>600 |  |
| Supporting Documentation for Testing.docx                                                                                                    | 600       | Public Polygraph Examiner<br>License | Record      |         | 14.11 KB | 03/07/2022    | Actions 🗸 | Public Polygraph<br>Examiner License -<br>600 |  |

## STEP 10:

✓ If you have more documents to be attached, click on "Add". If you do not have more documents to add, you can exit MiCLEAR.

| Attachments                                                                                                    |               |           |                                      |             |         |          |               |           |                                               |
|----------------------------------------------------------------------------------------------------|---------------|-----------|--------------------------------------|-------------|---------|----------|---------------|-----------|-----------------------------------------------|
| The maximum file size allowed is 100 MB.<br>ade;adp;bat;chm;cmd;com;cpl;exe;hta;htm;html;ins;isp;jar;js;jse;lib;lnk;mde;mht;mhtml;msc;msp;mst;php;pif;scr;sct;shb;sys;vb;vbe;vbs;vxd;wsc;wsf;wsh are disallowed file types to upload. |               |           |                                      |             |         |          |               |           |                                               |
| Name                                                                                                    | B             | Record ID | Record Type                          | Entity Type | Туре    | Size     | Latest Update | Action    | Entity                                        |
| MICLEAR_LicensePrint_202202                                                                                                    | 24_145905.pdf | 60        | Public Polygraph Examiner<br>License | Record      | License | 42.74 KB | 02/24/2022    | Actions 🗸 | Public Polygraph<br>Examiner License -<br>600 |
| Supporting Documentation for                                                                                                    | Testing.docx  | 600       | Public Polygraph Examiner<br>License | Record      |         | 14.11 KB | 03/07/2022    | Actions 🗸 | Public Polygraph<br>Examiner License -<br>600 |
|                                                                                                    |               |           |                                      |             |         |          |               |           |                                               |
| Add                                                                                                    |               |           |                                      |             |         |          |               |           |                                               |
|                                                                                                    |               |           |                                      |             |         |          |               |           |                                               |

#### Congratulations! You have successfully attached documents to your license.

If our office requires any further information from you, an email will be sent to the email address on file.

# **QUESTIONS?**

Email: <u>CSCLOnline@Michigan.gov</u> Phone: (517) 241-9221

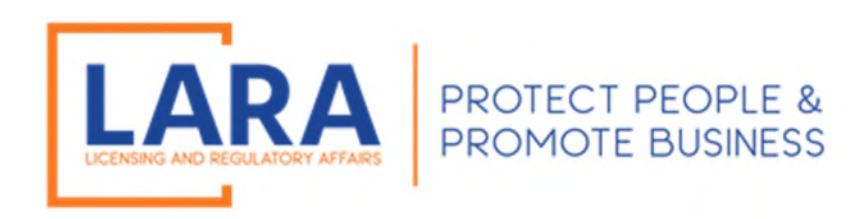